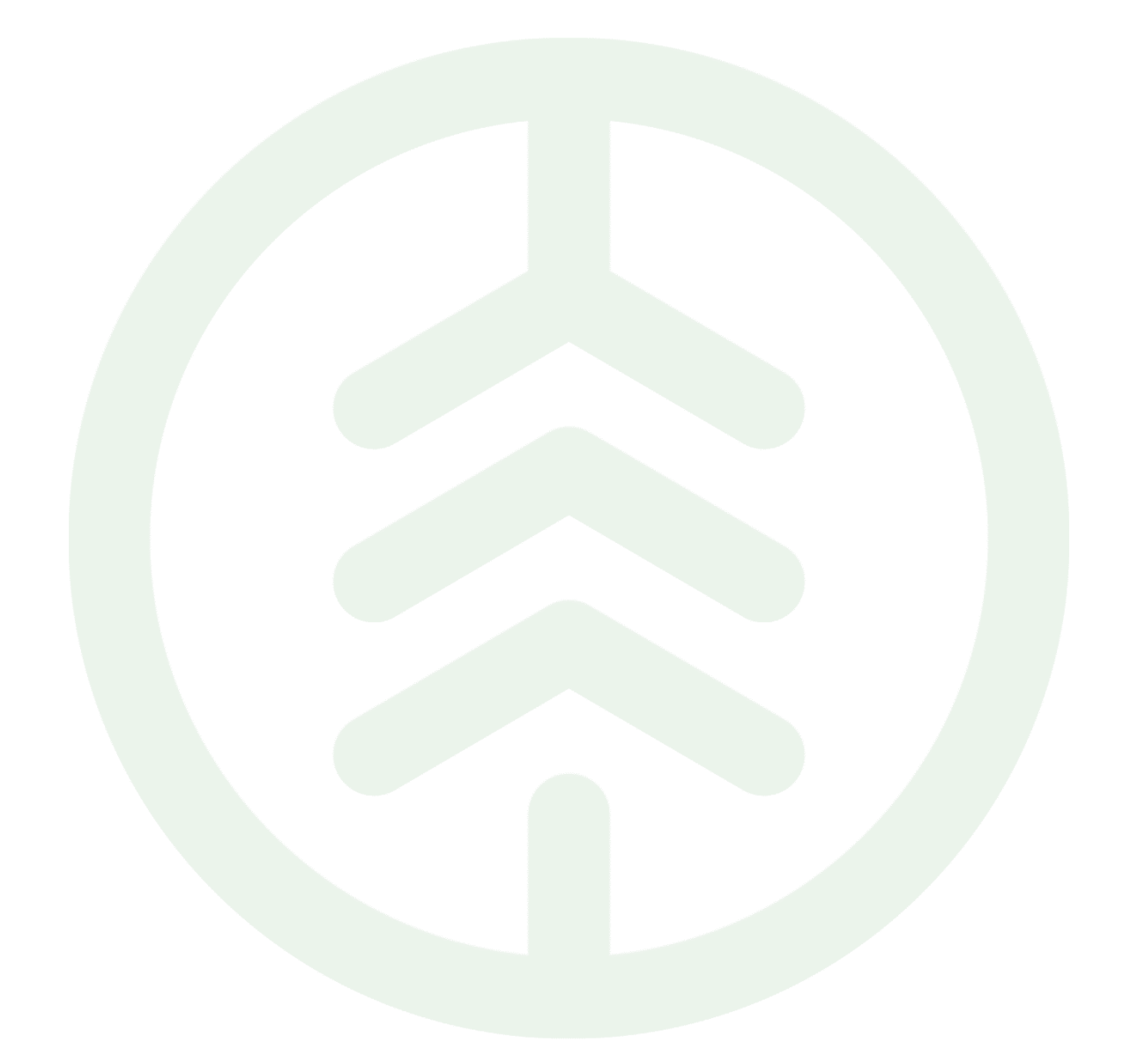

# Instruktion kontrollera tvåstegsverifiering

Versionsnummer 1.0

Senast uppdaterad: 2023-04-27

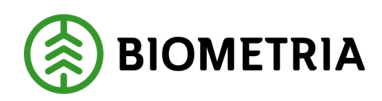

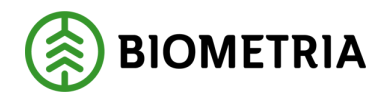

# Revisionshistorik

Revisionshistoria för instruktionen till funktion NN.

Vid ändring av revisionshistoria ska även version och datum på första sidan samt datum i sidhuvud uppdateras.

| Version | Ändring                   | Datum      | Signatur |
|---------|---------------------------|------------|----------|
| 1.0     | Första officiella version | 2023-04-27 | MALHAS   |
|         |                           |            |          |
|         |                           |            |          |
|         |                           |            |          |
|         |                           |            |          |

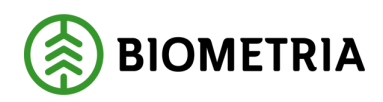

# Innehållsförteckning

| 1 |    | Inle | edning                      | 3 |
|---|----|------|-----------------------------|---|
|   | 1. | 1    | Steg för steg instruktioner | 3 |
| 2 |    | Alte | ernativ 1                   | 4 |
| 3 |    | Alte | ernativ 2                   | 7 |

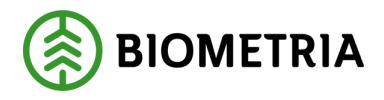

# 1 Inledning

Instruktionen är till för att visa hur du kontrollerar tvåstegsverifiering

# 1.1 Steg för steg instruktioner

- 1. Surfa till <u>https://aktiveramfa.biometria.se</u> på en dator.
- Om du har aktiverat tvåstegverifiering kommer du att uppmanas att logga in med den metod du har konfigurerat. Kan du logga in behöver du inte göra något mer.
- 3. Om du inte har tvåstegsverifiering aktiverat kommer du uppmanas att ange mer information enligt bild.

×

4. Klicka på Nästa (next).

Logga in på ditt konto

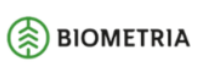

bjoljo01@gmail.com

#### Mer information krävs

Din organisation behöver mer information för att skydda ditt konto

Använd ett annat konto

<u>Nästa</u>

Användningsvillkor Sekretess och cookies ...

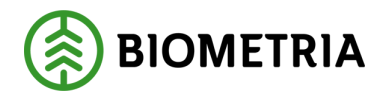

# 2 Alternativ 1

# Nästa steg kan se ut på olika sätt, välj det alternativ som passar dig!

### 1. Alternativ 1, bild enligt nedan.

Ser det **inte** ut så för dig? Fortsätt enligt Alternativ 2.

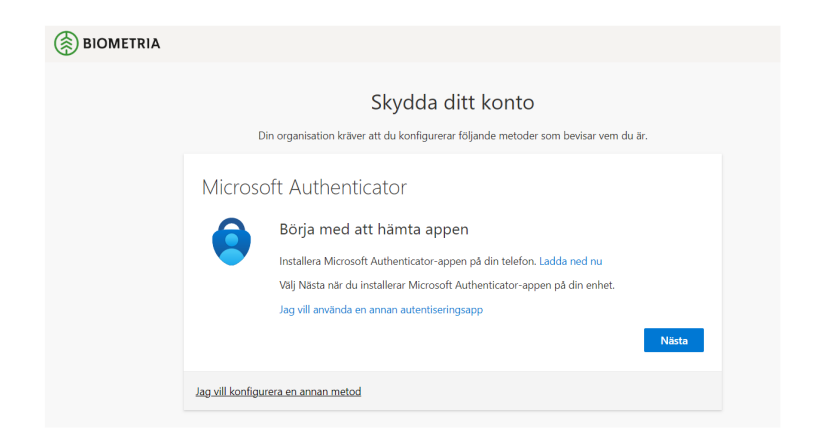

### 2. Skydda ditt konto

- a. Biometria rekommenderar appen "Microsoft Authenticator" för tvåstegsverifiering. Den appen ska laddas ner till din telefon.
- b. Säkerställ att appen Microsoft Authenticator finns på din telefon.
- c. Klicka på Nästa (next).

# 3. Konfigurera ditt konto

a. Klicka på Nästa (next)

| BIOMETRIA |                                                                                                    |
|-----------|----------------------------------------------------------------------------------------------------|
|           | Skydda ditt konto                                                                                                    |
|           | Microsoft Authenticator           Image: Solution of the solution of the solution |
|           | Jag vill konfigurera en annan metod                                                                                                    |

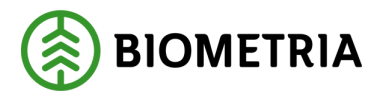

# 4. Lägga till ett konto i Microsoft Authenticator

- a. Öppna Microsoft Authenticator-appen på din telefon.
- b. Öppna Microsoft Authenticator-appen på din telefon.
- c. Använd telefonen för att skanna QR-koden som visas på datorskärmen.
  - i. iPhone-användare kanske måste aktivera kameran i inställningar för att kunna skanna.
  - ii. Ditt konto läggs automatiskt till med namnet SDC-VMF. Namnet kan man själv ändra i efterhand.
- d. Klicka på Nästa (next):

| BIOMETRIA |                                                                                                    |
|-----------|----------------------------------------------------------------------------------------------------|
|           | Din organisation kräver att du konfigurerar följande metoder som bevisar vem du är.                                                                                                    |
|           | Microsoft Authenticator<br><u>Ekanna QR-koden</u><br>Skanna QR-koden med Microsoft Authenticator-appen. Då kopplas Microsoft Authenticator-appen ihop<br>med ditt konto.<br>Nar du har skannat QR-koden väljer du Nästa. |
|           | Går det inte att skanna avbildningen?<br>Bakåt Nästa                                                                                                    |

### 5. Prova authenticator

- a. Öppna Microsoft Authenticator-appen på din telefon.
- b. Du uppmanas att mata in de siffror som visas på datorns skärm i appen på telefonen.

| BIOMETRIA |                                                                                                    |
|-----------|----------------------------------------------------------------------------------------------------|
|           | Skydda ditt konto                                                                                                    |
|           | Din organisation kräver att du konfigurerar följande metoder som bevisar vem du är.                                                                         |
|           | Microsoft Authenticator           Låt oss prova           Godkänn meddelandet som skickas till din app genom att ange siffran som visas nedan.           94 |
|           | Jag <u>vill konfigurera en annan metod</u>                                                                                                    |

#### Biometria

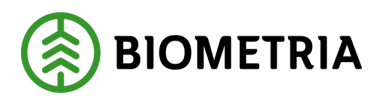

### 6. Auhenticator är verifierad

- a. Om rätt siffror matas in blir inloggningen godkänd.
- b. Klicka på Nästa (next).

| Skydda ditt konto<br>Din organisation kräver att du konfigurerar följande metoder som bevisar vem du är.<br>Microsoft Authenticator<br>Meddelandet har godklante<br>Bakki Nata | BIOMETRIA |                                                                                     |
|----------------------------------------------------------------------------------------------------|-----------|-------------------------------------------------------------------------------------|
| Din organisation kräver att du konfigurerar följande metoder som bevisar vem du är.<br>Microsoft Authenticator<br>Meddelandet har godkänts<br>Bakát Nästa                      |           | Skydda ditt konto                                                                   |
| Microsoft Authenticator  Microsoft Authenticator  Meddelandet har godkänte  Bakát Nästa                                                                                        |           | Din organisation kräver att du konfigurerar följande metoder som bevisar vem du är. |
| Meddelandet har godkänt: Bakåt Nästa                                                                                                    |           | Microsoft Authenticator                                                             |
| Bakåt Nästa                                                                                                    |           | Meddelandet har godkänts                                                            |
|                                                                                                    |           | Bakát Nästa                                                                         |
| Jag vill konfigurera en annan metod                                                                                                    |           | Jag vill konfigurera en annan metod                                                 |

### 7. Klart!

- a. Nu är konfigurationen klar.
- b. Klicka på Klar (done).

| BIOMETRIA |                                                                                                    |
|-----------|----------------------------------------------------------------------------------------------------|
|           | Skydda ditt konto<br>Din organisation kräver att du konfigurerar följande metoder som bevisar vem du är.        |
|           | Klart!<br>Era jobbatt Du har konfigurerat din säkerhetsinformation. Välj Klar om du vill fortsätta att logga in |
|           | Microsoft Authenticator                                                                                         |
|           |                                                                                                    |

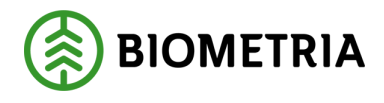

# 3 Alternativ 2

### App för tvåstegsverifiering, alternativ 2

Om du inte har tvåstegsverifiering aktiverat kommer du uppmanas att ange mer information enligt bild.

# 1. Klicka på Nästa (next)

Logga in på ditt konto

×

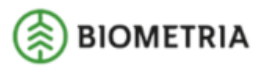

bjoljo01@gmail.com

# Mer information krävs

Din organisation behöver mer information för att skydda ditt konto

Använd ett annat konto

<u>Nästa</u>

# 2. Ytterligare säkerhetskontroll Välj följande:

- a. Mobilapp
- b. Få meddelande för verifiering
- c. Klicka på \_Konfigurera:

| tterligare säkerhetskontroll                               |                                                                              | × |
|------------------------------------------------------------|------------------------------------------------------------------------------|---|
| Ytterligare säker                                          | hetskontroll                                                                 | - |
| Säkra ditt konto genom att<br>Visa videon för att se hur d | t lägga till telefonverifiering till ditt lösenord.<br>Iu skyddar ditt konto | Ì |
| Steg 1: Hur vill du                                        | att vi kontaktar dig?                                                        |   |
| Mobilapp                                                   |                                                                              |   |
| ⊢Hur vill du använda mo                                    | bilappen?                                                                    |   |
| O Få meddelanden fö                                        | or verifiering                                                               |   |
| O Använd verifierings                                      | skod                                                                         |   |
| Om du vill använda de ha<br>Microsoft Authenticator-       | är verifieringsmetoderna måste du konfigurera<br>appen.                      |   |
| Konfigurera                                                | Konfigurera mobilappen.                                                      |   |
|                                                            | Nästa                                                                        | 1 |
|                                                            |                                                                              |   |

Biometria

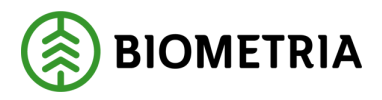

# 3. Vänta tills popup-rutan för konfiguration visas.

a. Klicka *inte* på nästa, gå vidare till Lägga till ett konto i Microsoft Authenticator, nedan.

Konfigurera mobilappen

Slutför följande steg för att konfigurera mobilappen.

I appen lägger du till ett konto och väljer "Arbets- eller sko
 Skanna bilden nedan.

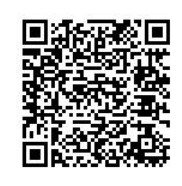

Om du inte kan skanna bilden skriver du in följande information i appen. Kod: 375 384 455 URL: https://mobileappcommunicator.auth.microsoft.com/activate/189617395/NEU

Välj Nästa om en sexsiffrig kod visas i appen.

4. Lägga till ett konto i Microsoft Authenticator

 a. Öppna Microsoft Authenticator-appen på din telefon.

Nästa

b. Tryck på + > Work or school account (arbets- eller skolkonto).

avbrvt

- c. Använd telefonen för att skanna QR-koden som visas på datorskärmen.
  - i. iPhone-användare kanske måste aktivera kameran i inställningar för att kunna skanna.
  - ii. Om du inte kan använda kameran på telefonen måste du ange den niosiffriga koden och webbadressen manuellt.
- d. Ditt konto läggs automatiskt till i programmet.

### 5. Bekräfta aktiveringsstatusen på datorn

- a. Växla tillbaka till datorn och klicka på Nästa (next).
- b. Vänta nu på att texten Kontrollerar aktiveringsstatus (Checking activation status) ska försvinna. Då är konfigurationen av telefonen klar.
- c. Om konfigurationen inte kan slutföras väljer du bara att ta bort och gör sedan ett nytt försök

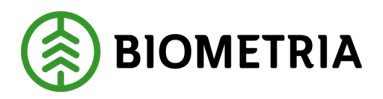

#### 6. Verifiera

- a. Godkänn inloggningen på telefonen
- b. Växla tillbaka till datorn och klicka på Nästa (next).

| Hersoft                                                                                                    |       |
|----------------------------------------------------------------------------------------------------|-------|
|                                                                                                    |       |
| Ytterligare säkerhetskontroll                                                                                                 |       |
| Säkra ditt konto genom att lägga till telefonverifiering till ditt lösenord. Visa videon för att se hur du skyddar ditt konto |       |
| Steg 2: Kontrollera att vi kan nå dig på din mobila enhet                                                                     |       |
| • Svara på meddelandet som visas på enheten.                                                                                  |       |
|                                                                                                    |       |
|                                                                                                    |       |
|                                                                                                    |       |
|                                                                                                    | Nästa |
|                                                                                                    |       |
|                                                                                                    |       |
|                                                                                                    |       |
| ©2023 Microsoft Juridisk information   Sekretess                                                                              |       |
|                                                                                                    |       |

- 7. Skydda enheten om du tappar bort den
  - a. Välj land (Sverige, +46)
  - b. Ange ett mobilnummer (utan inledande nolla) som används om det blir problem med Microsoft Authenticator.
  - c. Klicka på Klart (done).

| Microsoft                                                                                                    |       |
|----------------------------------------------------------------------------------------------------|-------|
|                                                                                                    |       |
| Ytterligare säkerhetskontroll                                                                                                 |       |
| Säkra ditt konto genom att lägga till telefonverifiering till ditt lösenord. Visa videon för att se hur du skyddar ditt konto |       |
| Steg 3: Om du skulle förlora åtkomsten till mobilappen                                                                        |       |
| Välj land eller region                                                                                                    |       |
|                                                                                                    |       |
|                                                                                                    |       |
|                                                                                                    |       |
|                                                                                                    |       |
|                                                                                                    | Klart |
| Telefonnumret används endast för kontosäkerhet. Standardavgift för telefonsamtal och SMS gäller.                              |       |